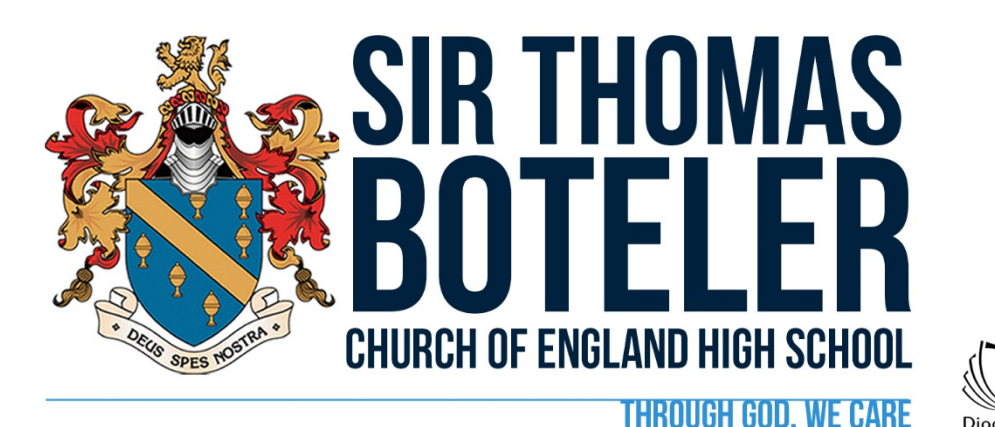

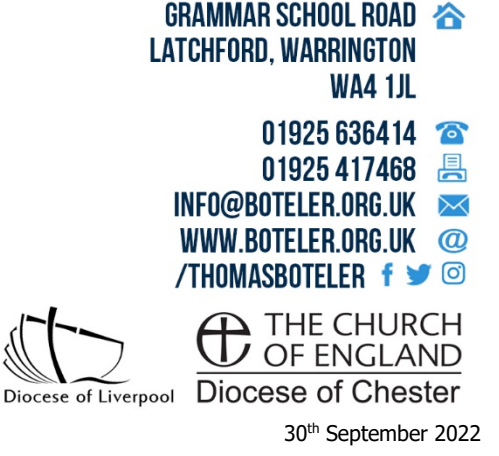

JK/CO/ADMIN/ALLDEPTS/PARENTSEVENINGS/Y7PARENTTUTORCATCHUP

Dear Parent/Carer

# YEAR 7 FORM TUTOR PARENTS' EVENING MONDAY 10<sup>th</sup> october 2022

I hope you are well and have enjoyed speaking to your child about their exciting experiences since joining the Boteler Family. The forthcoming Form Tutor Parents' Evening is an excellent opportunity to meet your child's Form Tutor to discuss how they has settled in at Sir Thomas Boteler Church of England High School so far. You may have questions to ask that have arisen since your child has joined us which our Form Tutors will be delighted to answer.

This Parents' Evening will be **face to face in school** and all Year 7 Tutors are looking forward to having conversations in person. We will be using **School Cloud** as a booking system which allows you to book the appointment times that are convenient for you and is more efficient than your child having to book appointments with Tutors on your behalf. Appointments will be available from **3:30pm-7pm**.

As a school we believe that strong lines of communication are crucial and we really want to provide you with the best possible experience in supporting your child. You will be responsible for making the appointment with the teacher (via the platform) and when you have done this you will then receive a confirmation email.

Appointments can be made from **Monday 3<sup>rd</sup> October 2022** and will close on **Monday 10<sup>th</sup> October 2022 at 2pm**. If you wish to make any changes after this date, please contact the school office.

Please visit <u>https://boteler.schoolcloud.co.uk</u> or click on "**Parents' Eve**" on the top right of the **school website homepage** to book your appointments. Please login with the following information:

| Student's First Name:    | «Forename»     |
|--------------------------|----------------|
| Student's Surname:       | «Surname»      |
| Student's Date of Birth: | Drop down menu |

If there are any worries, concerns, or questions then please do not hesitate to contact me as I will be only too happy to support you.

Our Form Tutors are looking forward to meeting you on Monday 10<sup>th</sup> October 2022.

Yours faithfully,

D. K

Mr J Koltan Senior Assistant Headteacher jkoltan@boteler.org.uk

Mrs S Brown Head of Year 7 sbrown@boteler.org.uk

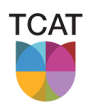

PART OF THE CHALLENGE ACADEMY TRUST | SERVE | CHALLENGE | EMPOWER THE CHALLENGE ACADEMY TRUST C/O BRIDGEWATER HIGH SCHOOL, BROOMFIELDS ROAD, WARRINGTON, WA4 3AE · COMPANY#: 10689247 · VAT#: 296154966

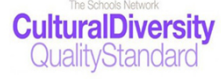

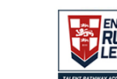

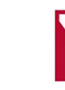

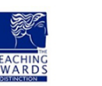

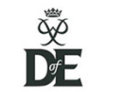

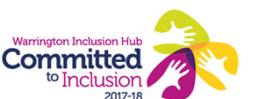

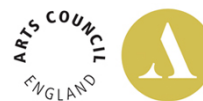

A CHURCH OF ENGLAND ACADEMY SERVING THE DIOCESES OF CHESTER AND LIVERPOOL • HIGH EXPECTATIONS | HIGH ASPIRATIONS | HIGH STANDARDS | YOU WILL SUCCEED

## Parents' Guide for Booking Appointments

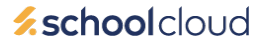

Browse to <a href="https://boteler.schoolcloud.co.uk/">https://boteler.schoolcloud.co.uk/</a>

| Title                                 | First Name                     | Surname                                               |
|---------------------------------------|--------------------------------|-------------------------------------------------------|
| Mrs                                   | Rachael                        | Abbot                                                 |
| Email                                 |                                | Confirm Empil                                         |
|                                       |                                | Communication                                         |
| rabbot4@gr                            | nail.com                       | rabbot4@gmail.com                                     |
| rabbot4@gr<br>Student's<br>First Name | nail.com<br>Details<br>Surname | orminn chana com<br>rabbol4@gmal.com<br>Date Of Birth |

Click a date to continue: Thursday, 16th March

riday, 17th March

#### Step 1: Login

Login using the link above or by clicking "**Parents' Eve**" at the top right on the home page of the school website. Fill out the details on the page then click the *Log In* button.

A confirmation of your appointments will be sent to the email address you provide.

## Step 2: Select Parents' Evening

Click on the date you wish to book - Monday 10<sup>th</sup> October

Unable to make all of the dates listed? Click I'm unable to attend.

| iele | ot how you'd like to book your appointments using the option below, and then hit Next. |
|------|----------------------------------------------------------------------------------------|
| 0    | Automatic                                                                              |
|      | Automatically book the best possible times based on your availability                  |
| С    | Manual                                                                                 |
|      | Choose the time you would like to see each teacher                                     |

# Choose Teachers If there is a teacher you do not wish to see, please untick them before you continue. Ben Abbot Image: State of the sec please untick them before you continue. Ben Abbot Image: State of the sec please untick them before you continue. Image: State of the sec please untick them before you continue. Image: State of the sec please unticontinue. Image: State

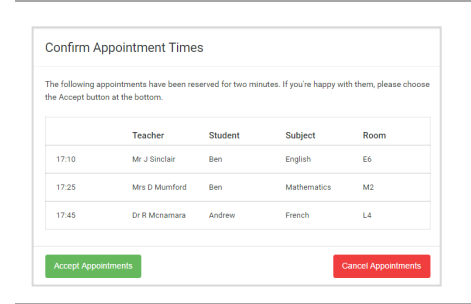

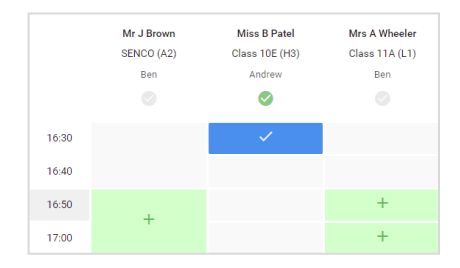

## Step 3: Select Booking Mode

Choose *Automatic* if you'd like the system to suggest the shortest possible appointment schedule based on the times you're available to attend. To pick the times to book with each teacher, choose *Manual*. Then press *Next*.

We recommend choosing the automatic booking mode when browsing on a mobile device.

#### **Step 4: Choose Teachers**

If you chose the automatic booking mode, drag the sliders at the top of the screen to indicate the earliest and latest you can attend.

Select the teachers you'd like to book appointments with. A green tick indicates they're selected. To de-select, click on their name.

#### Step 5a (Automatic): Book Appointments

If you chose the automatic booking mode, you'll see provisional appointments which are held for 2 minutes. To keep them, choose Accept at the bottom left.

If it wasn't possible to book every selected teacher during the times you are able to attend, you can either adjust the teachers you wish to meet with and try again, or switch to manual booking mode (Step 5b).

#### Step 5b (Manual): Book Appointments

Click any of the green cells to make an appointment. Blue cells signify where you already have an appointment. Grey cells are unavailable.

To change an appointment, delete the original by hovering over the blue box and clicking *Delete*. Then choose an alternate time.

You can optionally leave a message for the teacher to say what you'd like to discuss, or raise anything beforehand.

Once you're finished booking all appointments, at the top of the page in the alert box, press *click here* to finish the booking process.

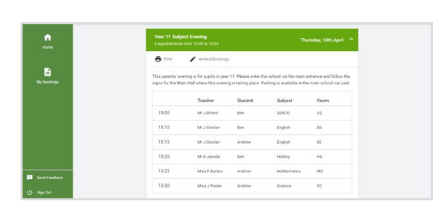

#### Step 6: Finished

All your bookings now appear on the My Bookings page. An email confirmation has been sent and you can also print appointments by pressing *Print*. Click *Subscribe to Calendar* to add these and any future bookings to your calendar.

To change your appointments, click on Amend Bookings.